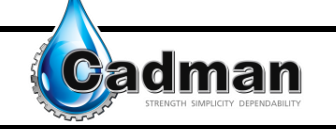

# Table of contents

| Fable of contents              | 1  |
|--------------------------------|----|
| Water™ Controller Instructions | 2  |
| Basic Pull                     | 4  |
| Advanced Pull                  | 7  |
| Control Panel                  | 17 |
| Useful Information             | 24 |
| Revision History               | 25 |

Page 1 of 25

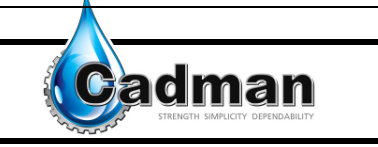

## iWater<sup>™</sup> Controller Instructions

The iWater<sup>™</sup> Controller begins with an initialization screen. This takes a few moments to set the computer. This screen shows the current software version in the lower right corner. You may be required to include this information during any computer related service calls.

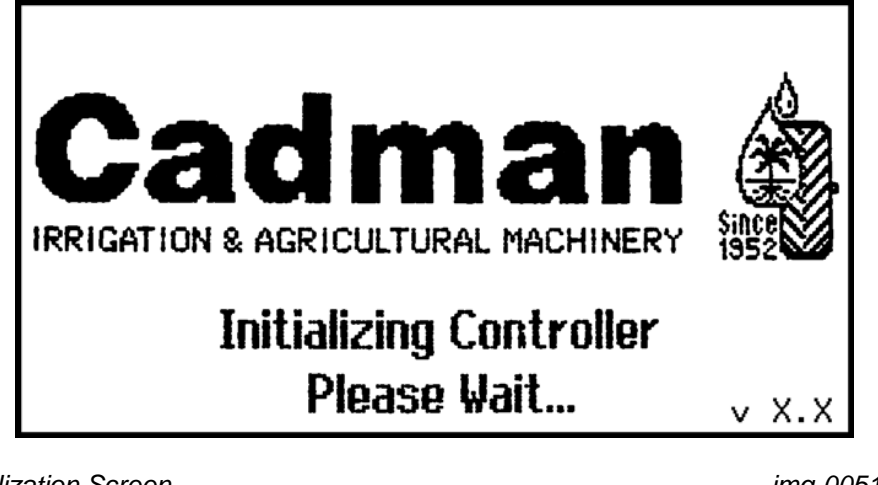

Figure 1 - Initialization Screen

img-00514

Once the computer has initialized you start at the main menu. This screen gives the option of which menu you would like to choose. It also gives current information such as time, battery charge level, signal strength and current menu selected.

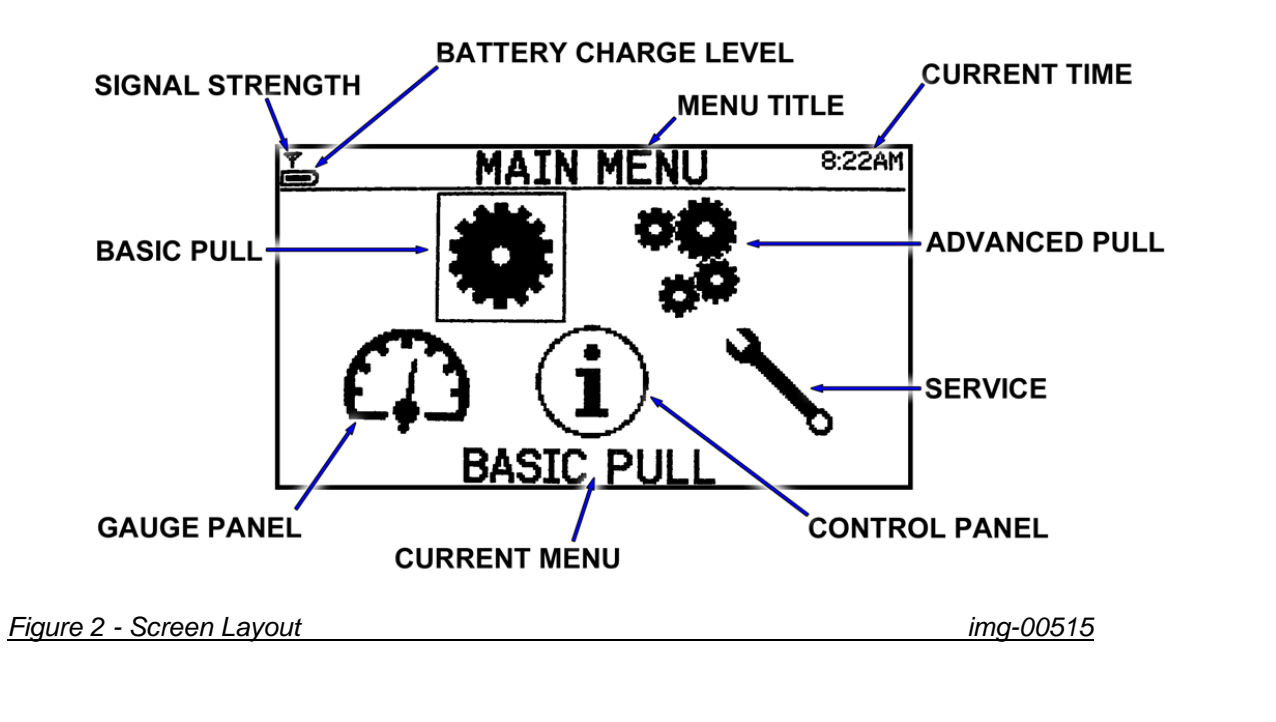

#### Page 2 of 25

![](_page_2_Picture_0.jpeg)

To navigate through the menus you use the control buttons below the display screen. The left and right arrows are used to scroll through the menu and the OK button is used to select the highlighted item.

![](_page_2_Picture_3.jpeg)

Figure 3 - iWater™ Control Panel

img-00516

#### Page 3 of 25

![](_page_3_Picture_1.jpeg)

The iWater<sup>™</sup> Controller allows you to setup basic pulls to the most complex pulls. You have a choice on where to begin. For basic pull continue with the following instructions. For advanced pulls see page 27.

## **Basic Pull**

As the title states this option is for an irrigation pull that is straight forward with no changes required from start to finish.

#### <u>Step 1</u>

Choose the screen option Basic Pull. Select the "OK" button.

![](_page_3_Picture_7.jpeg)

Figure 4 - Main Menu Screen

<u>img-00517</u>

# Step 2

The Basic Pull menu has simple settings. To change any of the default settings please see the Control Panel section of this manual found on page 37. The first menu item is to choose the retrieve rate.

| 📥 🛛 🗛         | SIC PULL    | 8:22AM     |
|---------------|-------------|------------|
| Retrieve Rate |             | 1in/min    |
| Beacon Light  |             |            |
|               | Pull: 5sec, | End: 5min  |
| Sprinkler Kit |             |            |
|               | Settings: 3 | Omin@100ft |
| 0K            | C           | ancel      |

Figure 5 - Basic Pull Menu

<u>img-00518</u>

![](_page_3_Picture_15.jpeg)

![](_page_4_Picture_0.jpeg)

# Step 3

Selecting the OK button allows you set the required retrieve rate. Using the arrow buttons adjust to the retrieve rate you need.

![](_page_4_Figure_4.jpeg)

Once you are at the retrieve rate you want, select OK to return to the previous menu.

# Step 4

If you would like the beacon light to flash if one is equipped verify the option is selected.

| Tana 🕹 🕹      | SIC PULL 8:23AM       |
|---------------|-----------------------|
| Retrieve Rate | 24in/min              |
| Beacon Light  | $\checkmark$          |
|               | Pull: 5sec, End: 5min |
| Sprinkler Kit |                       |
|               | Settings: 30min@100ft |
| 0K            | Cancel                |

Figure 7 - Beacon Light (if equipped)

img-00520

# <u>Step 5</u>

If you would like the sprinkler kit (if equipped) to irrigate, ensure the option is selected.

| R-MAN-IWA I    | ER                   |                       | Cadman                            |
|----------------|----------------------|-----------------------|-----------------------------------|
| )perator's Man | ual – iWater Cont    | roller                | STRENGTH SIMPLICITY DEPENDABILITY |
|                | T. BA                |                       |                                   |
|                | Retrieve Rate        | 24in/min              |                                   |
|                | Beacon Light         |                       |                                   |
|                |                      | Pull: 5sec, End: 5min |                                   |
|                | <u>Sprinkler kit</u> | Settings: 30min@100ft |                                   |
|                |                      |                       |                                   |

# Step 6

Once the options have been chosen, select OK at the bottom of the screen. This will start the emergency stop and shut off system test. You will need to actuate the shut off bar and return it to normal position. You will also need to push in and pull out the emergency button. This will allow you to start your pull.

![](_page_5_Figure_3.jpeg)

Figure 9 - Emergency Stop / Shut off System Test img-00522

# Step 7

Once the "Begin pull" has been selected you will be brought to the gauge panel screen. This screen shows you a predicted finish time. It will also display how much hose is pulled out and the current retrieve rate.

#### Page 6 of 25

![](_page_6_Picture_0.jpeg)

# **Advanced Pull**

This section allows for a more customized pull setup. This gives you more control on how the water is applied to your fields. You can also recall saved pulls from previous setups. The following instructions will help you create your own custom pull.

#### <u>Step 1</u>

Choose the screen option Advanced Pull. Select the OK button.

![](_page_6_Figure_5.jpeg)

Figure 11 - Advanced Pull

img-00524

# <u>Step 2</u>

This screen gives you the option of recalling a saved pull or creating a new pull. For the first time using advanced pull you will be required to select "Create a Pull". To recall a saved pull select the "Recall a Pull" menu option. Choose a file listed and all setting will be changed to what was saved in the pull file.

# TR-MAN-IWATER Image: Constrained of the second of the second of the

# Step 3

With advanced pull many options become available to customize your irrigation pull.

| Delayed Start o | Auxiliary Control 1 o | Sprinkler kit $\circ$  |
|-----------------|-----------------------|------------------------|
| Initial Pause   | Auxiliary Control 2 o | Wireless communication |
| Retrieve Rate   | Final Pause           | Mobile phone           |

#### Page 8 of 25

![](_page_8_Picture_0.jpeg)

| Programmed Events    | Beacon Light o                                     |                      |           |
|----------------------|----------------------------------------------------|----------------------|-----------|
|                      | $\circ$ Requires optional e                        | quipment             |           |
|                      |                                                    | 11:16AM              |           |
|                      | Delayed Start                                      | OFF                  |           |
|                      | ✓ Retrieve Rate ✓ Programmed Events ▲ux Control #1 | 24in/min<br>0<br>0FF |           |
|                      | ок с                                               | ancel                |           |
| Figure 13 - Advanced | Pull Options                                       |                      | img-00526 |

## **Delayed Start**

This setting allows you to start your pull at a later time. This requires optional equipment. For further information please contact Cadman Power Equipment Limited or your local dealer.

Using the arrow keys adjust the time to the desired start time. Select OK once you have reached the chosen time. Select "Enabled" to enable this option.

|                           | DELAYED START |          |           |
|---------------------------|---------------|----------|-----------|
|                           | Start Time    | 12:42PM  |           |
|                           | Enabled       | Disabled |           |
| Figure 14 - Delayed Start |               |          | img-00527 |

## **Initial Pause**

This setting allows you to delay the start of the pull while irrigating the field. Using the arrow keys adjust the delay to the desired amount of time. Select OK to continue. To disable this feature use the left arrow key to reduce the time until "OFF" appears.

![](_page_9_Picture_0.jpeg)

#### **Retrieval Rate**

In this area you are able to choose the type of retrieval. This allows for greater control of the irrigation cycle.

![](_page_9_Figure_3.jpeg)

- 1. Speed set: This allows you to set the pull based on speed
- 2. Pull Duration: This allows you to set the pull to be completed in a specific time

#### Page 10 of 25

![](_page_10_Picture_0.jpeg)

- 3. Finish Time: Completes a pull by a set time. This time must allow for the drive system to run at whatever speed it needs to finish the pull by the set time
- 4. Application Depth: Applies the amount of water needed to reach a certain depth. This setting takes your installed sprinkler, pressure, and nozzle size set in the control panel into account

## **Programmed Events**

This area allows you to control the application rate for different areas of a field. Hills should have reduced speeds, and valleys should have increased speeds. This can also allow for different coverage of irrigation water based on soil types

![](_page_10_Figure_6.jpeg)

Figure 17 – Suggested Speed Changes

img-00530

img-00531

| PROGRAMMED EVENTS |          |  |
|-------------------|----------|--|
| Event Number 💿    | 1        |  |
| Start 🛛           | 650ft    |  |
| Rate 🛛            | 34in/min |  |
| Finish 🛛          | 500ft    |  |
| 0K 🛯              | MORE 6   |  |

Figure 18 – Programmed Events

1. Event number: this lists the current event being programmed. You can store up to 8 unique events

Page 11 of 25

![](_page_11_Picture_1.jpeg)

- 2. Start: This displays when this event will begin the change. This dimension is measured from the traveler to the sprinkler's position in the field.
- 3. Rate: This is what the new retrieve rate will be during the displayed event.
- 4. Finish: This tells when this event should return to the default retrieval rate. This dimension is measured from the traveler to the sprinkler's position in the field.
- 5. OK: This programs the current event number and returns to the previous screen
- 6. MORE: This allows you to program additional events

Use the control buttons to adjust to the required values. If you make an error or the event is no longer required you must restart the programmed event change screen. To do this you select OK on the screen then press OK button. This will return to the Advanced Pull screen. Select the Programmed Events again and choose the event to be modified or removed. Select the value to change.

If you want to remove an event you must reduce the Start value until it displays "Delete Event" by pressing the left arrow, then select OK.

#### **Auxiliary Control 1 and 2**

If you would like to control auxiliary components you would use this area to setup the duration time and distance for actuation. These control relays work either by opening or by closing the circuit. You can adjust how these relays work in the Control Panel section labeled "Auxiliary Relay" found on page 41.

![](_page_11_Picture_11.jpeg)

Figure 19 – Auxiliary Relays

img-00532

## **Beacon Light**

This area allows you to set the length of hose to pull out before the beacon light is activated. If you would like to only pull out 900 feet of your hose set the "Activate beacon @" to 900 feet. You can

#### Page 12 of 25

![](_page_12_Picture_0.jpeg)

choose if the beacon light activates at the end of a pull as well. See the section labeled Beacon Light Duration see page 42 to adjust the durations.

![](_page_12_Figure_3.jpeg)

Figure 20 – Beacon light

img-00533

![](_page_12_Picture_6.jpeg)

When using this option do not use the full length of the hose. Set the value so that a minimum of one coil of hose is wrapped on the drum at all times. Failure to do so will result in damage to the machine

### Sprinkler Kit

This section allows you to adjust the sprinkler kit settings. You can set how long the sprinkler kit will run. You can choose what distance to activate the sprinkler kit. This dimension is measured from the traveller to the sprinkler cart position in the field.

![](_page_12_Figure_10.jpeg)

Figure 21 – Sprinkler Kit

img-00534

# Step 4

Once you finish setting all advance pull options, you need to save the custom pull. Select the OK button to continue. A pop up screen will appear asking if you would like to save the pull or continue.

![](_page_13_Picture_1.jpeg)

img-00535

Choose save, then select it with the OK button to record all the setting for the next time you use the machine.

| Save Pull |                                              |  |
|-----------|----------------------------------------------|--|
| ?         | Would you like to save this<br>Advanced Pull |  |
| Contir    | nue Save                                     |  |

Figure 22 – Save Pull

![](_page_13_Picture_5.jpeg)

If you select continue, the settings you have modified will not save. Next time you use the machine you will be required to set up the custom pull.

# Step 5

Choose one of the available memory slots to store your advanced pull.

SELECT A SAVE SLOT 8:24AM UNUSED Pull #2 - Empty Pull #3 - Empty Pull #4 - Empty Pull #5 - Empty Cancel

#### Page 14 of 25

![](_page_14_Picture_0.jpeg)

Figure 23 – Memory slot

img-00536

## Step 6

Use the arrow keys to enter a description. After each letter is selected press the OK button once. Once you have the name chosen an arrow will appear. If you select the OK button it will give the choice of either OK or Cancel. OK will save the file for future use. Cancel will exit the save area.

![](_page_14_Figure_6.jpeg)

# <u>Step 7</u>

Once you have saved the file, select OK at the bottom of the screen. This will start the emergency stop and shut off system test. You will be required to actuate the shut off bar and return it to normal position. You will also be required to push in and pull out the emergency button. This will allow you to begin your pull.

![](_page_15_Figure_0.jpeg)

# Step 8

Once "Begin Pull" has been selected you will be brought to the gauge panel screen. This screen will provide you with a predicted finish time. It will also display how much hose is pulled out and the current retrieve rate.

![](_page_15_Figure_3.jpeg)

Figure 26 – Gauge Panel

img-00523

#### Page 16 of 25

![](_page_16_Picture_1.jpeg)

## **Control Panel**

The Control Panel menu allows you to set various items related to your machine.

### <u>Step 1</u>

Choose the screen option Control Panel. Select the OK button.

![](_page_16_Picture_6.jpeg)

Figure 27 – Control Panel Menu

img-00539

# Step 2

This screen gives you the items that can be set for the systems defaults.

| Ť        | CONTROL  | PANEL  | 11:03AM  |
|----------|----------|--------|----------|
| Date     | Thursday | August | 4, 2011  |
| Time     |          |        | 11:04AM  |
| Languag  | 6        |        | English  |
| Units of | Measure  | USA    | - in/min |
| Max Wind | 1 Speed  |        | 10mph    |
|          | Back     | (      |          |

Figure 28 – Control Panel Settings

<u>img-00540</u>

Page 17 of 25

![](_page_17_Picture_1.jpeg)

# <u>Date</u>

The date is factory preset. If you need to change the date use the arrow keys to adjust the date. Once the correct date is shown select the OK button to set the system date.

| D                       | ate    |  |
|-------------------------|--------|--|
| Thursday August 4, 2011 |        |  |
| 0К                      | Cancel |  |

Figure 29 – Change Date Screen

img-00541

#### <u>Time</u>

The time is factory preset, however if there is a change required use the arrow keys to adjust the time. Once the correct date is shown select the OK button. This will set the system time.

You can also change the format from 12 to 24 hours. Highlight the format and use the arrow button to adjust the setting.

| TIME   |    |         |
|--------|----|---------|
|        |    |         |
| Format |    | 12h     |
| Time   |    | 11:04AM |
|        |    |         |
|        | 0K | Cancel  |

Figure 30 – Change Time Screen

img-00542

#### Page 18 of 25

![](_page_18_Picture_0.jpeg)

### **Units of Measure**

The factory setting for Units of Measure is USA - in./min. Select the format that is preferred then select OK.

| UNITS OF MEASURE |        |        |  |  |
|------------------|--------|--------|--|--|
| USA — in/min 🔽 🗸 |        |        |  |  |
| USA - ft/hr      |        |        |  |  |
| Metric           |        | $\Box$ |  |  |
| ОК               | Cancel |        |  |  |
|                  | Cancer |        |  |  |

Figure 31 - Units of Measure

Maximum Wind Speed

This setting requires that you have a wind sensor installed. You can stop the irrigation cycle if the wind exceeds the set speed. Once the wind speed goes below the maximum setting, irrigation will continue.

| WIND SPEED |        |  |  |
|------------|--------|--|--|
| Maximum    | 10mph  |  |  |
| 0К         | Cancel |  |  |

Figure 32 – Set Maximum Wind Speed

img-00544

img-00534

Page 19 of 25

#### TR-MAN-5000XL-MP Operator's Manual – Dual Purpose Traveler

![](_page_19_Picture_1.jpeg)

#### **Pressure**

A minimum and maximum pressure setting can be set to better control the irrigation application. If the pressure is outside the set range the pull will be stopped. Once the pressure returns to the set range the pull will restart.

| PRESSURE |         |  |  |
|----------|---------|--|--|
| Minimum  | 30psi   |  |  |
| Maximum  | 140psi  |  |  |
| 0К       | Cancel  |  |  |
| UK       | Calicei |  |  |

Figure 33 - Pressure Settings

## Machine ID

Each machine can be set with unique machine identification. With unique identification your field planning can be better controlled. Your plan can include the ID with the pull program settings. This will help with consistent irrigation setups.

| MACHINE ID |                  |  |  |  |
|------------|------------------|--|--|--|
|            |                  |  |  |  |
|            |                  |  |  |  |
|            |                  |  |  |  |
| Cancel     |                  |  |  |  |
|            | INE ID<br>Cancel |  |  |  |

Figure 34 - Machine Identification

img-00546

img-00545

#### Page 20 of 25

![](_page_20_Picture_0.jpeg)

# **Auxiliary Relays**

You can set how the auxiliary relays operated. They can be set as normally open (N.O.) or normally closed (N.C.). This setting will be dependent on the unit you plan on controlling. For further information please contact Cadman Power Equipment Limited or your local dealer.

| LAYS   |
|--------|
| N.O.   |
| N.C.   |
| Cancel |
|        |

Figure 35 – Auxiliary Relay Settings

# Sprinkler Kit

As in the advanced pull section, you can set how long the sprinkler kit will run. You can choose what distance to activate the sprinkler kit. This dimension is measured from the traveller to the sprinkler cart position in the field. This will be the default setting for the machine during a basic pull setup.

![](_page_20_Figure_8.jpeg)

Figure 36 – Sprinkler Kit

img-00534

img-00547

Page 21 of 25

#### TR-MAN-5000XL-MP Operator's Manual – Dual Purpose Traveler

## **Beacon Light Duration**

You can set the default values for the beacon in the area. The pull out duration lights up the beacon when your pull has reached the desired distance. For basic pull setups, the beacon will flash when your machine has fifty feet remaining on the drum. If you want a specific distance set, you are required to set up an advanced pull. The pull complete duration lights up the beacon at the end of the pull for the time you have chosen.

![](_page_21_Figure_3.jpeg)

Figure 37 – Beacon Light Settings

# **Sprinkler**

Your main sprinkler is set here. This is where you set your sprinkler model and nozzle size. It is important to change these settings to match the equipment on your machine. If your settings are incorrect the computers calculations will be inaccurate during the application depth retrieve setting. This computer comes pre-programmed with all available sprinkler options.

| SPRINKLER  |        |     |      |        |
|------------|--------|-----|------|--------|
| Sprinkler: |        |     |      |        |
| •          | Nelson | 150 | Ring | Nozzle |
| Nozzle:    |        |     |      | 1.34in |
| 0К         |        |     |      |        |

Figure 38 – Beacon Light Settings

img-00549

img-00548

Cadman

#### Page 22 of 25

![](_page_22_Picture_0.jpeg)

# **Retrieval Rate**

In this area you are able to choose the type of retrieval. This allows for greater control of the irrigation cycle. This will be the default setting for the basic pull.

![](_page_22_Figure_4.jpeg)

- 1. Speed Set: Units per minute. This allows you to set the pull based on the rate of speed
- 2. Pull Duration: Duration in hours and minutes. This allows you to set the pull to be completed within a given time
- 3. Finish time: Completes a pull by a set time. This time must allow for the drive system to run at whatever speed it needs to finish the pull by the set time
- 4. Application Depth: Applies the amount of water needed to reach a certain depth. This setting takes your installed sprinkler, pressure, and nozzle size set in the control panel into account

Page 23 of 25

![](_page_23_Picture_1.jpeg)

# **Useful Information**

#### **LENGTH**

|             | 1 FOOT     | = 12<br>= 0.3048                    | Inches<br>Meter                          | 1 METER                                                 | = 39.37<br>= 3.2808                 | Inches<br>Feet                  |
|-------------|------------|-------------------------------------|------------------------------------------|---------------------------------------------------------|-------------------------------------|---------------------------------|
|             | 1 ROD      | = 198<br>= 16.5<br>= 5.5<br>= 5.029 | Inches<br>Feet<br>Yards<br>Meters        | 1 MILE                                                  | = 5280<br>= 1760<br>= 320<br>= 1609 | Feet<br>Yards<br>Rods<br>Meters |
| <u>AREA</u> | <u>\</u>   |                                     |                                          |                                                         |                                     |                                 |
|             | 1 SQUARE F | =00T                                | = 144<br>= 0.0929                        | Square Inches<br>Square Meters                          |                                     |                                 |
|             | 1 SQUARE \ | ARD                                 | = 1296<br>= 0.8361                       | Square Inches<br>Square Meters                          |                                     |                                 |
|             | 1 SQUARE N | METER                               | = 1550<br>= 10.764                       | Square Inches<br>Square Feet                            |                                     |                                 |
|             | 1 ACRE     |                                     | = 43560<br>= 4047<br>= 0.4047            | Square Feet<br>Square Meters<br>Hectare                 |                                     |                                 |
|             | 1 HECTARE  |                                     | = 107639<br>= 10000<br>= 2.47105         | Square Feet<br>Square Meters<br>Acres                   |                                     |                                 |
|             | 1 SQUARE N | MILE                                | = 640<br>= 259                           | Acres<br>Hectares                                       |                                     |                                 |
| VOLL        | <u>IME</u> |                                     |                                          |                                                         |                                     |                                 |
|             | 1 GALLON ( | US)                                 | = 0.8327<br>= 231<br>= 0.1337<br>= 8.345 | Imperial Gallon<br>Cubic Inches<br>Cubic Feet<br>Pounds | S                                   |                                 |
|             | 1 CUBIC FO | от                                  | = 1728<br>= 7.48<br>= 62.4<br>= 28.32    | Cubic Inches<br>Gallons ( US )<br>Pounds<br>Liters      |                                     |                                 |
|             | 1 ACRE INC | Н                                   | = 27154<br>= 254                         | Gallons ( US )<br>Cubic Meters /                        | Hectare                             |                                 |
|             | AREA OF A  | CIRCLE                              |                                          | = Diameter x D                                          | iameter x 0.7854                    | 1                               |
|             |            | /OLUME ( U                          | S GAL. )                                 | = Diameter (ft.)                                        | x Diameter (ft.)                    | x Length (ft.) x 5.8752         |

Page 24 of 25

![](_page_24_Picture_0.jpeg)

# **Revision History**

| VERSION | DATE (MM/DD/YYYY) | AUTHOR | DESCRIPTION                   |
|---------|-------------------|--------|-------------------------------|
| А       | 01/24/2018        | AB     | Add iWater Controller section |
|         |                   |        |                               |
|         |                   |        |                               |
|         |                   |        |                               |
|         |                   |        |                               |
|         |                   |        |                               |
|         |                   |        |                               |
|         |                   |        |                               |
|         |                   |        |                               |
|         |                   |        |                               |
|         |                   |        |                               |
|         |                   |        |                               |
|         |                   |        |                               |
|         |                   |        |                               |
|         |                   |        |                               |
|         |                   |        |                               |
|         |                   |        |                               |
|         |                   |        |                               |
|         |                   |        |                               |
|         |                   |        |                               |
|         |                   |        |                               |
|         |                   |        |                               |
|         |                   |        |                               |
|         |                   |        |                               |
|         |                   |        |                               |
|         |                   |        |                               |
|         |                   |        |                               |
|         |                   |        |                               |
|         |                   |        |                               |
|         |                   |        |                               |

Page 25 of 25